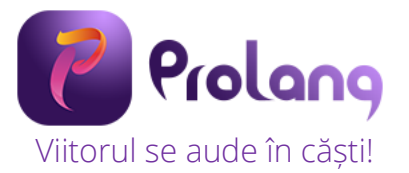

# MANUAL DE UTILIZARE

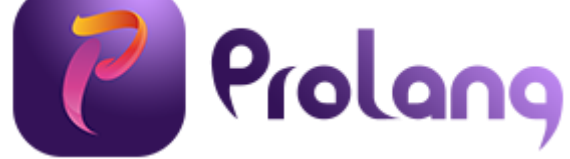

# Laborator digital pentru limbi străine

Pagina | 0

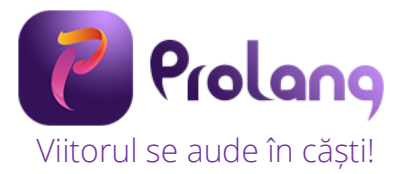

Laboratorul digital pentru limbi străine ProLang este produs de SC QUARTZ MATRIX SRL. ProLang este marcă înregistrată SC QUARTZ MATRIX SRL.

#### Date SC QUARTZ MATRIX SRL

Sediul social: B-dul Carol I, nr. 5, etaj 1, lași, Jud. Iași, cod poștal 700506; Înregistrat la ORC: J22/30/1994; CUI: RO 5150840.

#### Contact

Adresa: B-dul Carol I, nr. 5, Iași, Jud. Iași, cod poștal 700506

Telefon fix: +(40)232-217.248

Fax: +(40)232-217.262

Mobil: +(40)726-767.890

E-mail: <u>office@quartzmatrix.ro</u>

#### Service

Telefon fix: 0232 218 692

Mobil: 0728 218 692

E-mail: service@quartzmatrix.ro

Conform O.U.G. 5/2015 privind deșeurile de echipamente electrice și electronice (DEEE), consumatorii au obligația să nu elimine DEEE ca deșeuri municipale nesortate și să colecteze selectiv aceste DEEE. Simbolul care indică faptul ca EEE fac obiectul unei colectari separate reprezintă o pubelă cu roți barată cu o cruce, ca în imaginea alăturată.

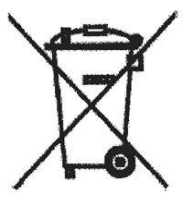

SC QUARTZ MATRIX SRL pune la dispoziția clienților containere pentru colectarea DEEE, a acumulatorilor sau bateriilor provenite de la echipamentele achiziționate de la firma noastră, conform reglementărilor legale în vigoare.

Prețul produselor facturate conține Timbru Verde – costul colectării, tratării și eliminării DEEE conform O.U.G. 5/2015. Numărul de înregistrare în registrul de punere pe piață a EEE este RO-2015-06-EEE-0169-IV.

Website ProLang - www.prolang.ro

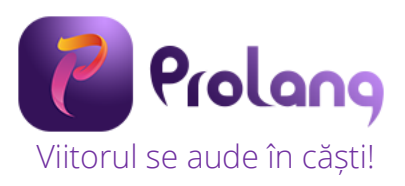

# Cuprins

| 1.Despre ProLang – Laborator digital pentru limbi străine  | 3  |
|------------------------------------------------------------|----|
| 1.1 Introducere                                            | 3  |
| 1.2 Echipamente și software necesar                        | 3  |
| 1.3 Instalare aplicație                                    | 3  |
| 2. Despre ProLang – Laborator digital pentru limbi străine | 11 |
| 2.1 Descriere                                              | 11 |
| 2.2 Structura                                              | 11 |
| 3. Utilizarea software-ului ProLang                        | 11 |
| 3.1 Deschiderea software-ului ProLang                      | 11 |
| 3.2 Logarea în software-ul ProLang                         | 12 |
| 3.2.1 Utilizator nou                                       | 12 |
| 3.2.2 Utilizator creat / existent                          | 13 |
| 3.3 Configurator clasă                                     | 14 |
| 3.3.1. Creare clasă nouă                                   | 14 |
| 3.3.2 Adăugare elevi într-o clasă                          | 15 |
| 3.3.3 Import automat elevi                                 | 16 |
| 3.3.4 Modificare clasă existentă                           | 16 |
| 3.4 Funcționalități                                        | 18 |
| 3.4.1 Setare durată oră / curs – Bara de timp - Alerte     | 18 |
| 3.4.2 Împărțirea clasei în grupe                           | 19 |
| 3.4.3 Profile                                              | 21 |
| 3.4.5 Comunicarea cu fiecare elev / grupă                  | 23 |
| 3.6 Clasa de elevi                                         | 25 |
| 4. Utilizarea modulelor elev                               | 29 |
| 5. Informații despre siguranță                             | 32 |

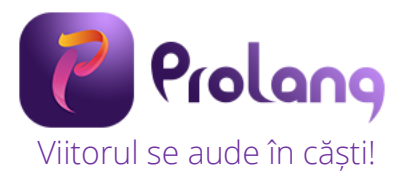

# 1. Despre ProLang – Laborator digital pentru limbi străine

#### 1.1 Introducere

Aplicația software ProLang - asigură controlul clasei și mixarea diverselor surse sonore (microfoane elevi și profesor, înregistrări audio PC, sunet CD/DVD, youtube, aplicații, platforme sau software educațional etc.) conform comenzilor date de profesor, corelat cu planul de activități la clasă. Se asigură astfel un suport audio dinamic și atractiv pentru ora de curs. Diversele configurații de clasă, sincronizate cu activitățile desfășurate, se pot salva sau reîncărca de către profesor. Aplicația software dispune de un înregistrator pentru sunet, în format digital, pe calculatorul profesorului, prin care se pot înregistra și reda diverse activități de clasă. Profesorul are rolul gestionarului resurselor, evaluator al gradului de înțelegere și asimilare, coordonator al parcursurilor de învățare, activități pentru care are la dispoziție toate instrumentele aplicației software ProLang.

#### 1.2 Echipamente și software necesar

Aplicatia se poate instala pe orice PC, in urmatoarele conditii:

- sistem de operare Windows 10
- Microsoft .NET Framework 3.5, 4

Cerintele minime ale PC-ului sunt sunt:

- frecventa processor min 2.4GHz, memorie 4-8GB, placa 100/1000 cu port RJ45, min 1 x USB

Instalarea aplicatiei trebuie facuta de un utilizator cu drept de administrare pe acel PC.

Furnizorul nu garanteaza faptul ca aplicatia va functiona fara modificari într-un mediu de tip hosting sau pe orice PC din orice retea, datorita posibilelor setari de securitate aplicate pentru acele PC-uri.

#### 1.3 Instalare aplicație

Aplicatia Prolang se descarca din www.prolang.ro si www.nextclass.ro – sectiunea resurse utile.

Name
SetupProlang.exe

Size 356 471 ...

#### Pasi de urmat pentru instalare:

**a.** Se selectează limba română:

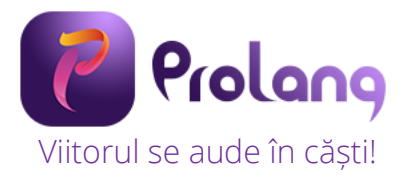

| Select   | Setup Language X                                    |
|----------|-----------------------------------------------------|
| <b>?</b> | Select the language to use during the installation. |
|          | English ~                                           |
|          |                                                     |
|          | OK Cancel                                           |

**b.** Se acceptă Acordul de licență și se apasă butonul Înainte

| Setup - ProLang v2.0 -                                                                                                    |       | ×   |
|----------------------------------------------------------------------------------------------------|-------|-----|
| Acord de Licență<br>Vă rugăm să citiți următoarele informații importante înainte de a continua.                                 |       |     |
| Vă rugăm să citiți următorul Acord de licență. Trebuie să acceptați termenii acestui acord înainte de c<br>continua instalarea. | 3     |     |
| This is the LICENSE file for My Program.                                                                                        |       |     |
|                                                                                                    |       |     |
|                                                                                                    |       |     |
|                                                                                                    |       |     |
|                                                                                                    |       |     |
|                                                                                                    |       |     |
|                                                                                                    |       |     |
|                                                                                                    |       |     |
| Accept Acordul de licență.                                                                                                    |       |     |
| ⊖Nu accept Acordul de licență.                                                                                                  |       |     |
| Înainte                                                                                                    | Anule | ază |

c. Se acceptă Crează un shortcut pe desktop și se apasă butonul Înainte

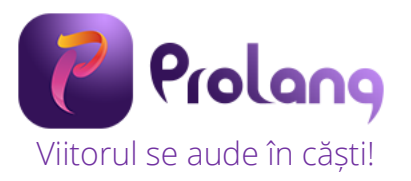

| Setup - ProLang v2.0                                                                                                   | -                     | - 🗆           | ×      |
|----------------------------------------------------------------------------------------------------|-----------------------|---------------|--------|
| Selectați Activități suplimentare<br>Ce sarcini suplimentare ar trebui să fie efectuate?                               |                       |               |        |
| Selectați activitățile suplimentare pe care doriți să le efectueze programul d<br>ProLang, dupa dati click pe Inainte. | le instalare în timpu | ıl instalării |        |
| Shortcut-uri aditionale:                                                                                               |                       |               |        |
| ✓ Crează un shortcut pe desktop                                                                                        |                       |               |        |
|                                                                                                    |                       |               |        |
|                                                                                                    |                       |               |        |
|                                                                                                    |                       |               |        |
|                                                                                                    |                       |               |        |
|                                                                                                    |                       |               |        |
|                                                                                                    |                       |               |        |
|                                                                                                    |                       |               |        |
|                                                                                                    |                       |               |        |
|                                                                                                    |                       |               |        |
|                                                                                                    |                       |               |        |
|                                                                                                    |                       |               |        |
| Înaj                                                                                                    | poi Înainte           | Anı           | ulează |
|                                                                                                    |                       |               |        |

**d.** Are loc instalarea

| Setup - ProLang v2.0                                                                         | _ | □ ×      |
|----------------------------------------------------------------------------------------------|---|----------|
| Se Instaleaza<br>Vă rugăm să așteptați în timp ce Setup-ul instalează ProLang pe calculator. |   |          |
| Se instaleaza VC-Redist. Completati orice setup care apare pe ecran!                         |   |          |
|                                                                                              |   |          |
|                                                                                              |   |          |
|                                                                                              |   |          |
|                                                                                              |   |          |
|                                                                                              |   |          |
|                                                                                              |   |          |
|                                                                                              |   | Anulează |

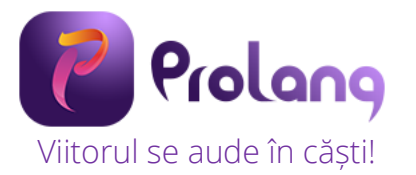

| 🕐 Setup - ProLang v2.0                                                                              | — |          |
|----------------------------------------------------------------------------------------------------|---|----------|
| <b>Se Instaleaza</b><br>Vă rugăm să așteptați în timp ce Setup-ul instalează ProLang pe calculator. |   |          |
| Apasati pe varianta "COMPLETE" cand veti avea de ales! Completati setup-ul GStreamer                |   |          |
|                                                                                                    |   |          |
|                                                                                                    |   |          |
|                                                                                                    |   |          |
|                                                                                                    |   |          |
|                                                                                                    |   |          |
|                                                                                                    |   |          |
|                                                                                                    |   |          |
|                                                                                                    |   |          |
|                                                                                                    |   | Anulează |

e. Se selectează butonul Next

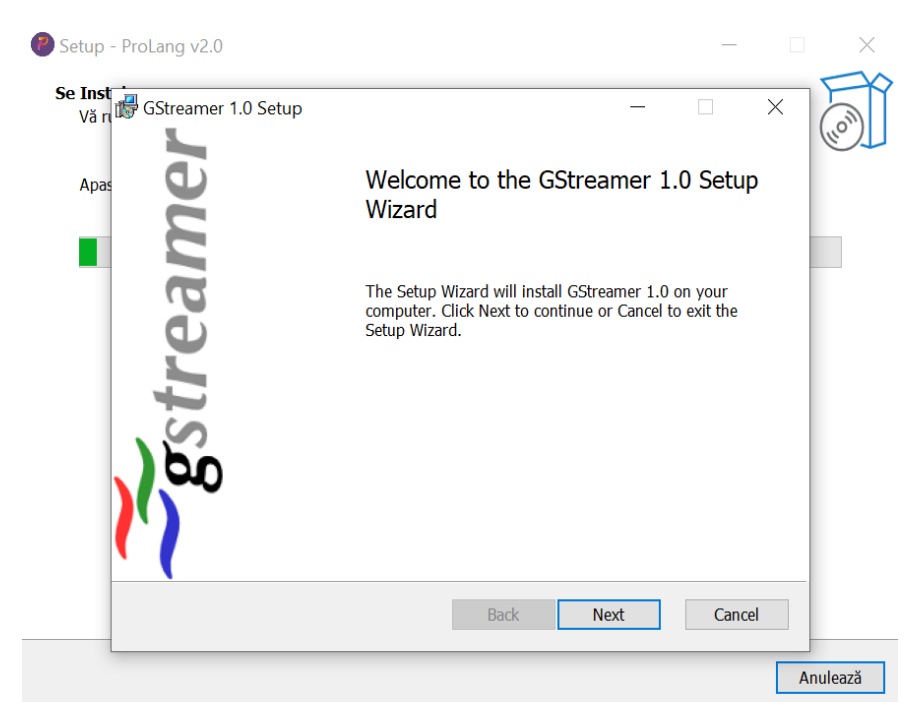

f. Se selectează butonul Finish

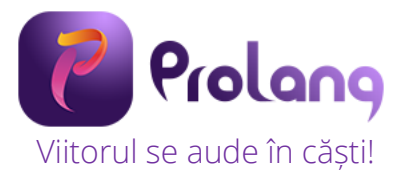

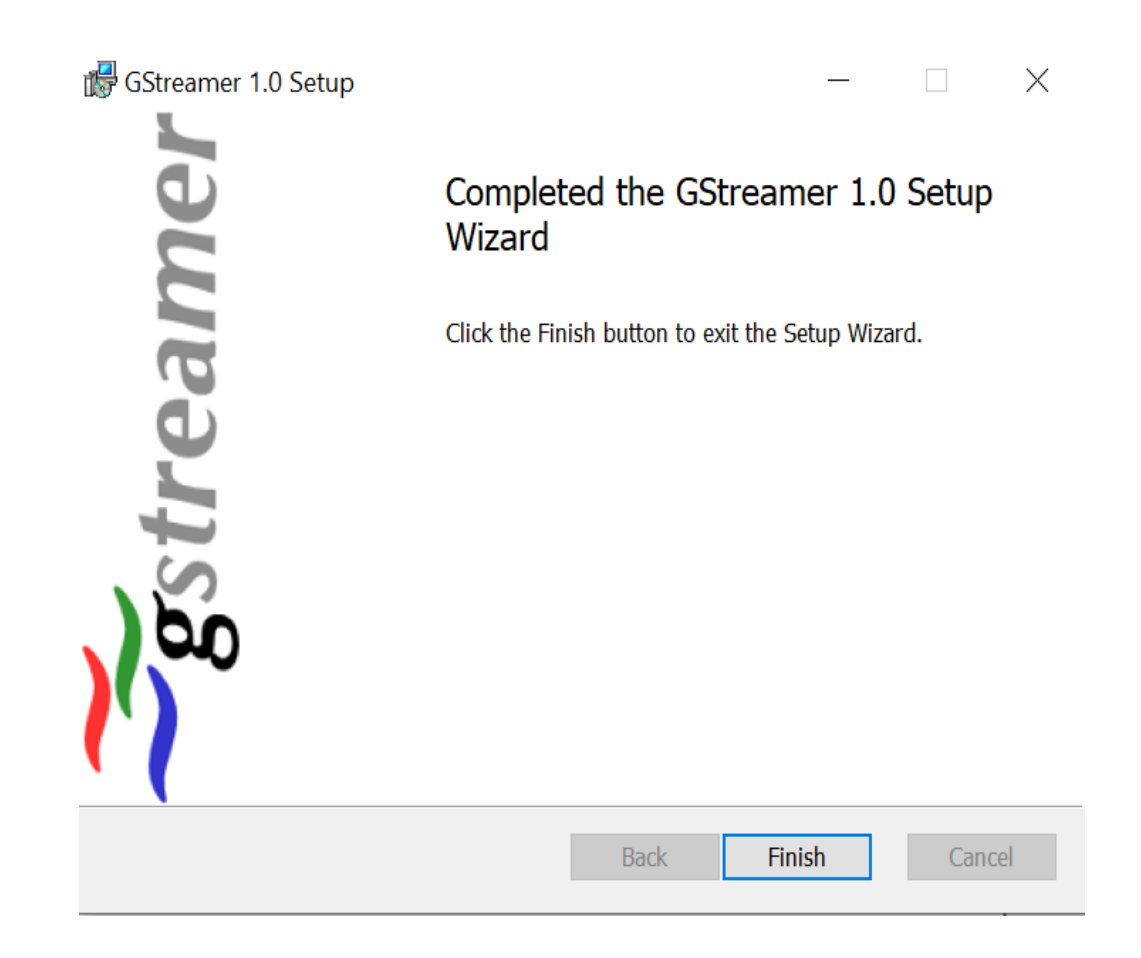

g. Se selectează Butonul Next

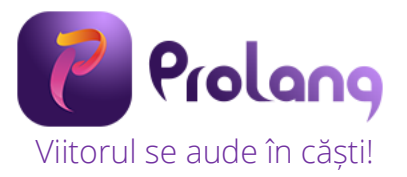

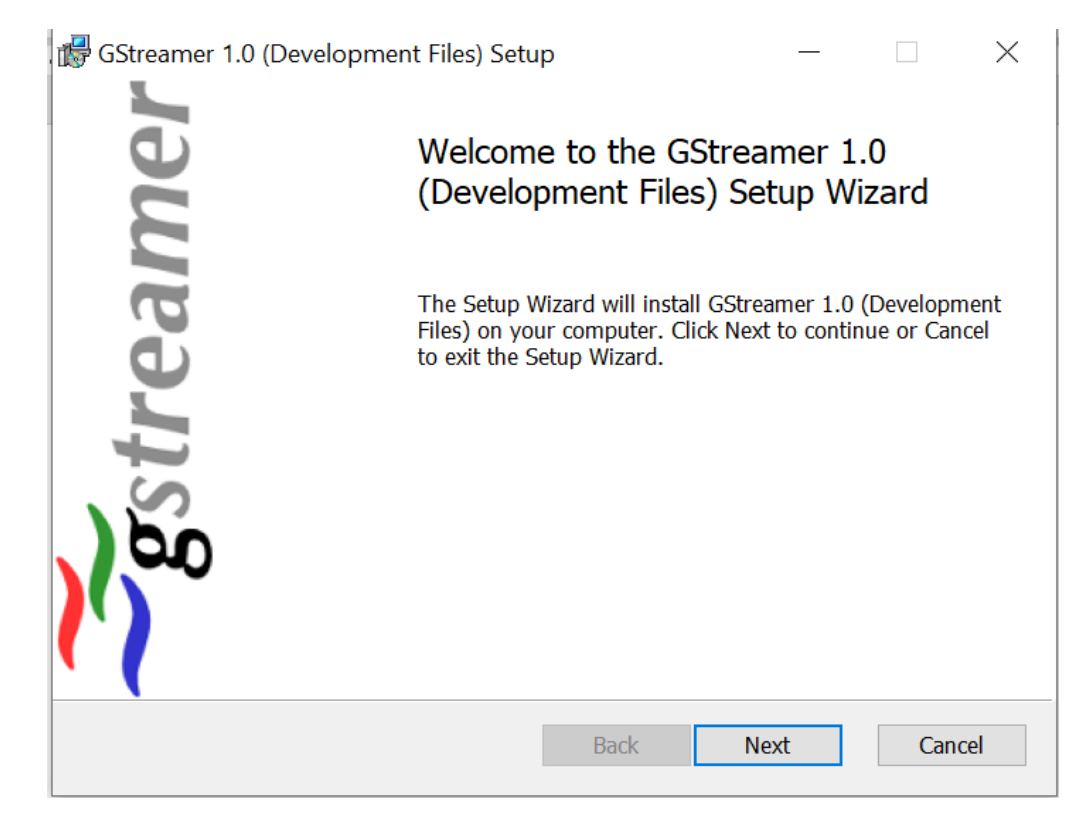

h. Se selectează butonul Install Driver

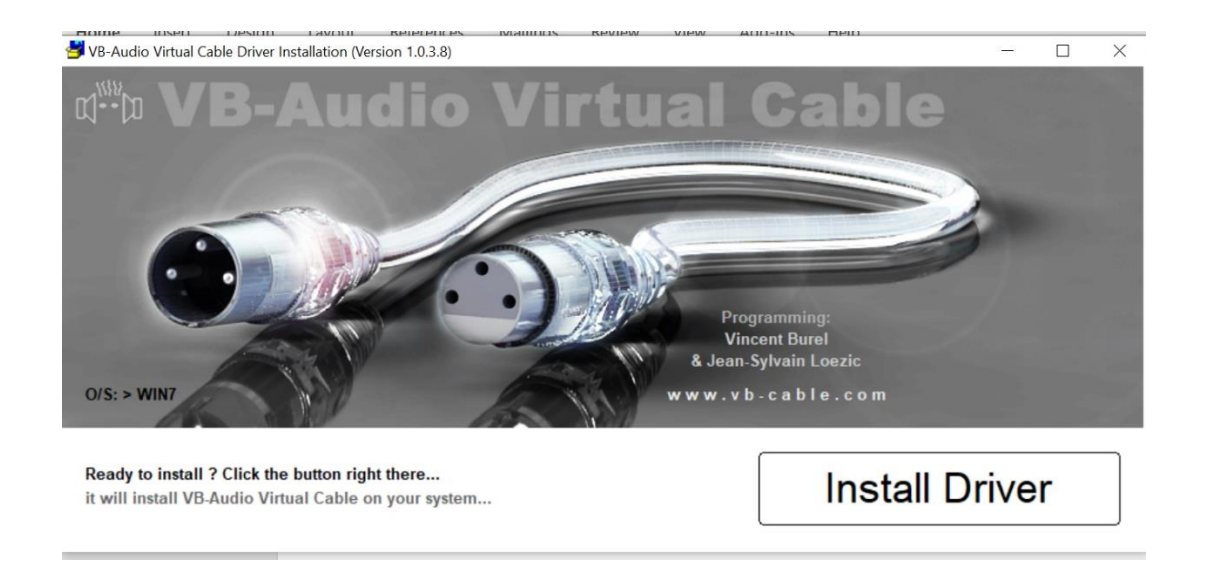

i. Se selectează butonul Înainte

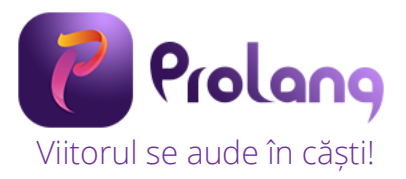

| Setup - ProLang v2.0                                                                             | _       |  |
|--------------------------------------------------------------------------------------------------|---------|--|
| <b>Informații</b><br>Vă rugăm să citiți următoarele informații importante înainte de a continua. |         |  |
| Când sunteți gata să continuați cu Setup-ul, faceți clic pe Inainte.                             |         |  |
| This is the README file for My Program.                                                          |         |  |
|                                                                                                  | Înainte |  |

**j.** Se introduce cheia de licență obținută de la compania QuartzMatrix prin..... și se selectează butonul Instalați Cheia

| <b></b>                       | _                              |  | × |
|-------------------------------|--------------------------------|--|---|
|                               |                                |  |   |
|                               | COD AUTENTIFICARE:             |  |   |
| COPIATI                       | 079170038127081102034159106206 |  |   |
| INTRODUCETI CHEIA DE LICENTA: |                                |  |   |
|                               |                                |  |   |
|                               |                                |  |   |

**k.** Se verifică cheia. În acest moment aplicația s-a instalat cu success!

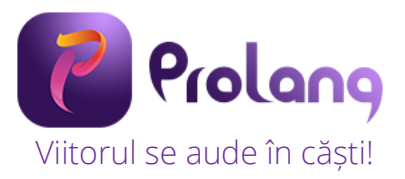

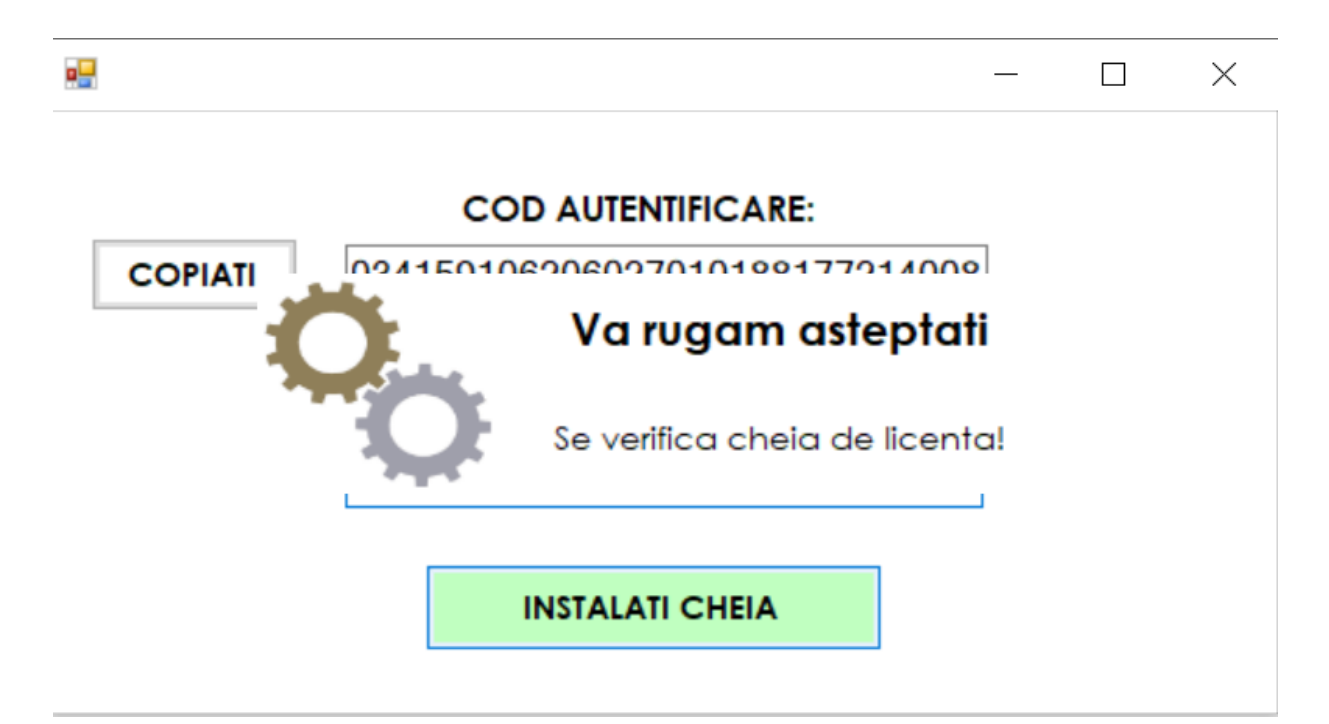

I. După instalare pe desktop se creează un shotcut.

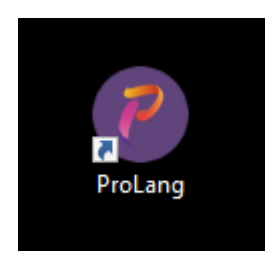

**m.** Se rulează aplicația

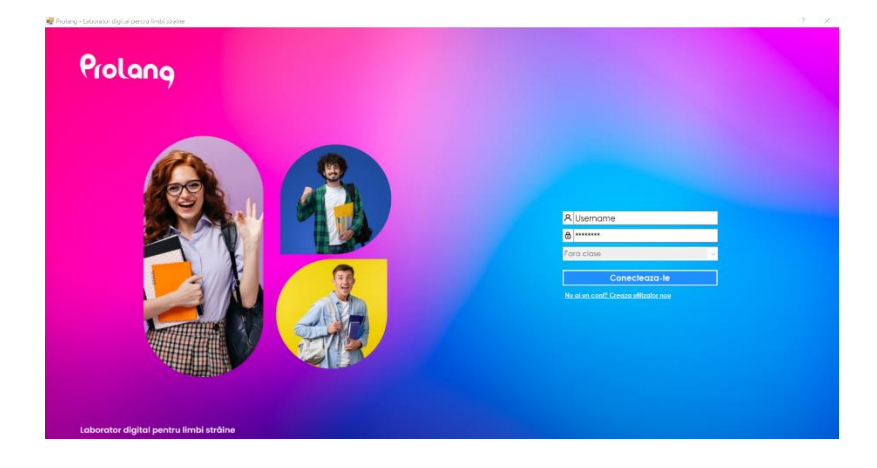

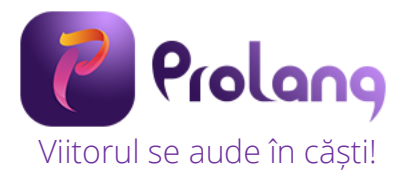

# 2. Despre ProLang – Laborator digital pentru limbi străine

#### 2.1 Descriere

Laboratorul ProLang® reprezintă o soluție modernă pentru creșterea calității și eficienței procesului de învățământ. Scopul dezvoltării acestui laborator digital este de a crește gradul de implicare și participare al elevilor în exerciții de învățare a limbilor străine și de a oferi posibilitatea de a exersa vorbirea într-un grad mai ridicat decât într-o clasă tradițională. ProLang® este dezvoltat pentru a asigura infrastructura necesară predării moderne a limbilor străine și tradițională.

ProLang® este destinat atât unităților de stat și privat din învățământul universitar, mediu, primar și grădinițe, cât și activităților educaționale din companii și entități independente de învățare a limbilor străine.

#### 2.2 Structura

Laboratorul ProLang® este compus din:

- Software ProLang® instalat pe laptop profesor
- Modul elev cu sistem de operare Android
- Rețea de comunicație digitală wireless Wi-Fi
- Cască professor și cască elev

Prin platforma hardware și software-ul de configurare și control se asigură un sistem flexibil de desfășurare a activităților de clasă, în acord cu cele mai noi și performante modele didactice.

### 3. Utilizarea software-ului ProLang

#### 3.1 Deschiderea software-ului ProLang

Pentru a deschide software-ul ProLang, se dă dublu click pe iconița ProLang existentă pe desktop-ul dispozitivului dumneavoastră (Laptop, PC).

Imediat după această acțiune se deschide automat software-ul ProLang.

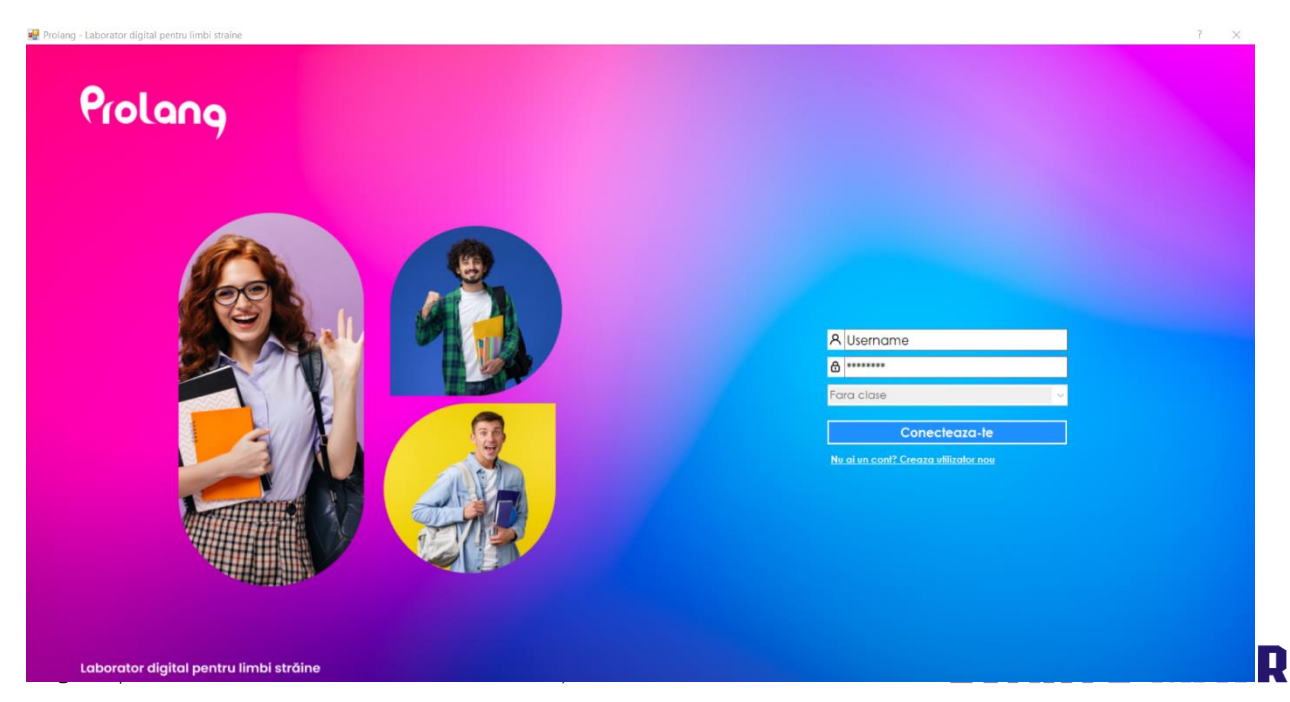

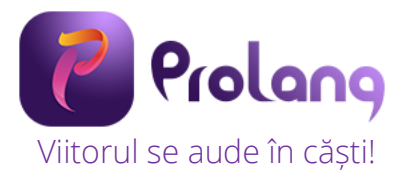

#### 3.2 Logarea în software-ul ProLang

#### 3.2.1 Utilizator nou

Pentru a crea un utilizator nou se dă click pe <u>Creaza utilizator nou.</u> Se afișează o fereastră în care se introduc datele noului utilizator.

| Creare utilizator nou<br>Utilizator |               |
|-------------------------------------|---------------|
| Nume                                |               |
| Adresa e-mail                       | Jsername      |
| Parola                              | ******        |
| Confirmare parola                   | v clase       |
| Pomana                              | Conecteaza-te |
| Creare                              |               |

Se completează câmpurile: UTILIZATOR, Nume (numele dumneavoastră), Adresa e-mail (adresa dvs. de email), Parola, Confirma parola (reintroduceți aceeași parolă), se selectează limba predată din listă (English, Francais, Deutch, Espaniol, Maghiar). După completarea tuturor câmpurilor se dă click pe butonul OK. Utilizatorul a fost creat.

| Creare utilizator nou    |   |
|--------------------------|---|
| Utilizator               | _ |
| Geanina                  |   |
| Nume                     | _ |
| Tugulea                  |   |
| Adresa e-mail            |   |
| geaninatugulea@gmail.com |   |
| Parola                   |   |
| *****                    |   |
| Confirmare parola        |   |
| *****                    | ] |
| Romana ~                 |   |
| Creare                   |   |
|                          |   |

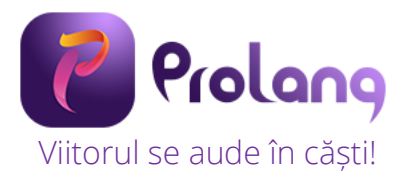

După crearea utilizatorului se afișează automat pagina de logare.

| A Username                                  |
|---------------------------------------------|
| A *******                                   |
| Fara clase 🗸 🗸                              |
| Conecteaza-te                               |
| <u>Nu ai un cont? Creaza utilizator nou</u> |
|                                             |
|                                             |
|                                             |
|                                             |

#### 3.2.2 Utilizator creat / existent

În pagina de logare se introduc datele utilizatorului și se dă click pe Conecteaza-te. Dacă un utilizator are mai multe clase definite, se selectează din listă clasa dorită.

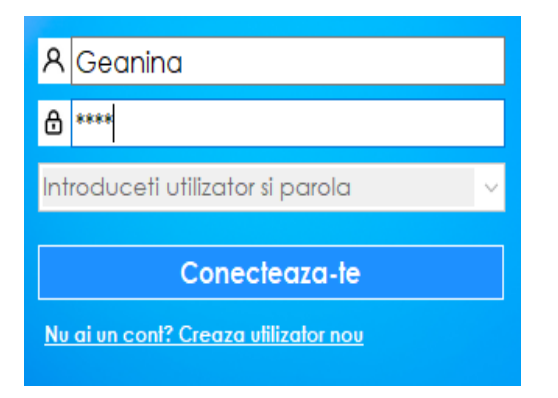

#### Logare utilizator nou creat

#### Logare utilizator existent (clase definite)

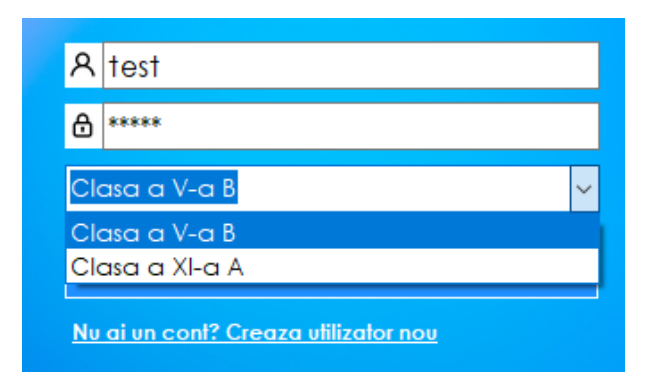

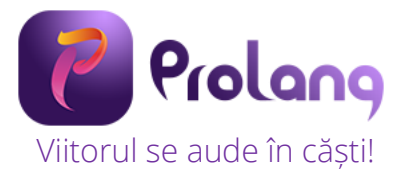

#### 3.3 Configurator clasă

La click pe *Configurator clasa* din meniul software-ului ProLang se deschide fereastra de configurare a claselor. Se selectează opțiunea dorită – Creaza clasa noua sau Modifica clasa existenta și se dă click pe butonul NEXT.

|                    | Clasa a XI-a A Profile clase Clasa a V-a A 🗸 🕞 🔶 🧲                      | Combina grupe | $\oplus \Theta$ |
|--------------------|-------------------------------------------------------------------------|---------------|-----------------|
| Prolang            | Grupa Implicita                                                         |               |                 |
|                    | Configurator clasa<br>Selecteaza optiunea                               |               |                 |
| Configurator Clasa |                                                                         |               |                 |
| Manual utilizare   |                                                                         |               |                 |
| Asistenta online   |                                                                         |               |                 |
| E Logout           | <ul> <li>Creaza clasa noua</li> <li>Modifica clasa existenta</li> </ul> |               |                 |
|                    |                                                                         | Ind           | ainte           |

#### 3.3.1. Creare clasă nouă

În fereastra de creare clasă nouă se introduce numele clasei și se dă click pe butonul NEXT.

|   | •                                                          | Clasa a XI-a A Profile ( | clase Clasa a V-a A | $\neg \Theta \oplus \checkmark \square$ |                 | Combina grupe | $\oplus$ | Θ |
|---|------------------------------------------------------------|--------------------------|---------------------|-----------------------------------------|-----------------|---------------|----------|---|
|   | Prolang                                                    | Grupa Implicita          |                     |                                         |                 |               |          |   |
|   | Configurator Clasa<br>Manual utilizare<br>Asistenta online |                          | Configurator clasa  | Nume clasa                              | Clasa a XII-a C |               |          |   |
| € | Logout                                                     |                          |                     |                                         |                 |               |          |   |
|   |                                                            |                          | Inapoi              |                                         |                 | Ir            | nainte   |   |

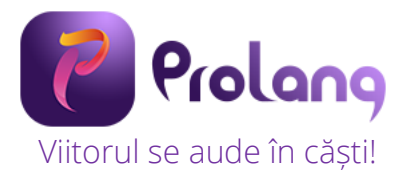

Se afișează fereastra Adaugă studenți (elevi).

| Configurator clasa      |        |                              |  |
|-------------------------|--------|------------------------------|--|
| Adauga studenti (elevi) |        |                              |  |
|                         |        | $\Theta \oplus \blacksquare$ |  |
| Nume si prenume         | E-mail |                              |  |
|                         |        |                              |  |
|                         |        |                              |  |
|                         |        |                              |  |
|                         |        |                              |  |
|                         |        |                              |  |
|                         |        |                              |  |
|                         |        |                              |  |
|                         |        |                              |  |
| Inapoi                  |        | Salvare                      |  |

#### 3.3.2 Adăugare elevi într-o clasă

Pentru a adăuga un elev în clasă se dă click pe butonul 🦳 😱

Se completează apoi Numele și prenumele în câmpul Nume si prenume și adresa de e-mail în câmpul E-mail. Se reia procesul pentru adăugarea următorului elev. După ce au fost introduse datele tuturor elevilor din clasă se dă click pe butonul Salveaza si iesi.

| Confi | gurator clasa        |                          |
|-------|----------------------|--------------------------|
| Ada   | uga studenti (elevi) |                          |
|       |                      | $\ominus \oplus \square$ |
|       | Nume si prenume      | E-mail                   |
| 1     | Marin Mariana        | marinmariana@gmail.com   |
|       |                      |                          |
|       |                      |                          |
|       |                      |                          |
|       |                      |                          |
|       |                      |                          |
|       |                      |                          |
|       |                      |                          |
|       |                      |                          |
|       | apoi                 | Salvare                  |
|       |                      |                          |

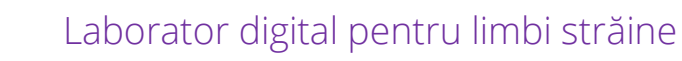

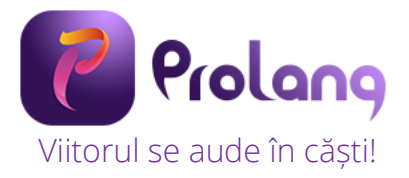

#### 3.3.3 Import automat elevi

Dintr-un fișier care conține toate numele elevilor din clasa, selectați toate numele acestora cu

CTRL+C și apoi dați click în software-ul ProLang pe

|    | Α                      | В |                         |                        |
|----|------------------------|---|-------------------------|------------------------|
| 1  | Elevii clasei a XI-a A |   |                         |                        |
| 2  | Elev 1                 |   | Configurator clasa      |                        |
| 3  | Elev 2                 |   |                         |                        |
| 4  | Elev 3                 |   | Adauga studenti (elevi) |                        |
| 5  | Elev 4                 |   |                         | $\ominus$ $\oplus$ $=$ |
| 6  | Flev 5                 |   | Numeral and a second    |                        |
| -  | Elev C                 |   |                         |                        |
| 1  | Elev b                 |   |                         |                        |
| 8  | Elev 7                 |   | Elev 3                  | email@domain.com       |
| 9  | Elev 8                 |   | Elev 4                  | email@domain.com       |
| 10 | Flev 9                 |   | Elev 5                  | email@domain.com       |
| 11 | Eloy 10                |   | Elev 6                  | email@domain.com       |
|    | Elev IU                |   | Elev 7                  | email@domain.com       |
| 12 | Elev 11                |   | Elev 8                  | email@domain.com       |
| 13 | Elev 12                |   | Elev 9                  | email@domain.com       |
| 14 | Elev 13                |   | Elev 10                 | email@domain.com       |
| 15 | Flov 1/                |   | Elev 11                 | email@domain.com       |
| 15 |                        |   |                         | California             |
| 16 | Elev 15                |   | Inapol                  | Salvare                |
| 17 | Elev 16                |   |                         |                        |
| 18 | Elev 17                |   |                         |                        |
| 19 | Elev 18                |   |                         |                        |
| 20 | Elev 19                |   |                         |                        |
| 21 | Elev 20                |   |                         |                        |
| 22 | Elev 21                |   |                         |                        |
|    |                        |   |                         |                        |

#### 3.3.4 Modificare clasă existentă

Pentru a modifica o clasă existentă se dă click pe *Configurator clasă* și se selectează opțiunea Modifica clasa existenta. Alegeți apoi din listă clasa pe care doriți să o modificați. Dați click apoi pe butonul NEXT.

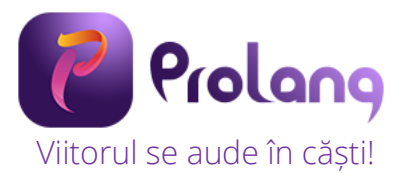

| Configurator cl | asa |              |               |       |         |
|-----------------|-----|--------------|---------------|-------|---------|
| Alege clasa     |     |              |               |       |         |
|                 |     |              |               |       |         |
|                 |     | Alege clasa: | Clasa a V-a B | <br>~ |         |
|                 |     |              |               |       |         |
|                 |     |              |               |       |         |
| Ingpoj          |     |              |               |       | Inginte |

Pentru a modifica numele sau emailul dați dublu click pe numele sau emailul dorit. Aceste câmpuri pot fi editate. Pentru a adăuga un nou elev dați click pe  $^{\bigoplus}$ ,iar pentru a șterge un elev din clasă selectați elevul și dați click pe  $^{\bigcirc}$ . Pentru a salva modificările dați click pe butonul Salveaza si iesi.

| Confi | gurator clasa         |               |                  |          |
|-------|-----------------------|---------------|------------------|----------|
| Mod   | ifica clasa existenta | Porneste clas | a la final 🗌     |          |
|       | ld                    | Nume          | Email            | ld_clasa |
| •     | 23                    | 1             | email@domain.com | 4        |
|       | 24                    | 2             | email@domain.com | 4        |
|       | 25                    | 3             | email@domain.com | 4        |
|       | 26                    | 4             | email@domain.com | 4        |
|       | 27                    | 5             | email@domain.com | 4        |
|       |                       |               |                  |          |
| In    | apoi                  |               |                  | Salvare  |

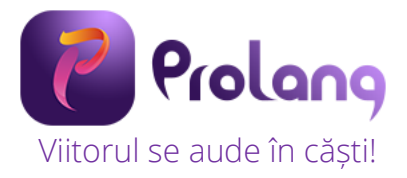

#### 3.4 Funcționalități

#### 3.4.1 Setare durată oră / curs – Bara de timp - Alerte

Software-ul ProLang are setată durata unei ore de 50 minute. Dacă doriți să modificați durata

acesteia, dați click pe iconul  $\bigcirc$ . Se va deschide apoi o fereastră în care puteți să setați durata dorită. Pentru a salva dați click pe butonul OK.

| 1 | Configurator di | urata curs si alerta |           |   |
|---|-----------------|----------------------|-----------|---|
|   | Durata:         | 50 🜲                 | in minute |   |
|   | $\oplus \Theta$ |                      |           |   |
| h | Alerte:         |                      |           |   |
|   | Info            |                      |           |   |
|   | Nu aveti nicia  | alarma momento       | an!       |   |
|   |                 |                      |           |   |
| H |                 |                      |           |   |
|   |                 |                      |           |   |
|   |                 |                      |           |   |
|   |                 |                      |           |   |
|   |                 |                      |           |   |
| ľ | •               |                      |           | _ |
|   | Salveaza        |                      |           |   |

Bara de timp afișează timpul scurs dintr-o lecție / curs.

| $\bigcirc$ | Click pe "durata" pentru a configura durata cursului si alarmele acestuia. |      | ~ |   | 5 |
|------------|----------------------------------------------------------------------------|------|---|---|---|
| $\bigcirc$ | Durata: 50 minute                                                          | 6:00 | V | • | 0 |

#### Alerte

Software-ul ProLang vă permite să setați alerte pe durata unei ore. Pentru a seta o alertă dați

click pe iconul din fereastra Configurator durata curs si alerta.

Dați apoi dublu click pe Text alertă și scrieți denumirea acesteia (ex. Start test)., dați dublu click pa minut aletă și specificați minutul din oră la care să pornească alerta. Click apoi OK. La minutul 8 al orei va porni alerta.

| Config   | gurator durata curs si | alerta         |            |
|----------|------------------------|----------------|------------|
| Dura     | ta: 50                 | ÷ in minute    |            |
| $\oplus$ | Θ                      |                |            |
| Alert    | e:<br>Descriere        | Minut Alertare |            |
| 42       | Start test             | 13             |            |
|          |                        |                |            |
|          |                        |                | ×          |
|          |                        |                |            |
|          |                        |                | Start test |
|          |                        |                |            |
| Sa       | lvare                  |                | ОК         |

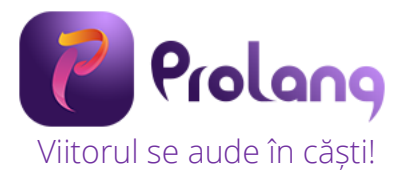

#### 3.4.2 Împărțirea clasei în grupe

Clasa poate fi împărțită în maxim 9 grupe de lucru, iar astfel puteți lucra diferențiat cu elevii / cursanții dumneavoastră.

Pentru a crea grupele dați click pe butonul  $\textcircled{}^{\textcircled{}}$  existent în bara de sus a software-ului ProLang.

| Clasa a V-a P                      | rofile clase Start profile V                    |                                                                    |              |                                       |
|------------------------------------|-------------------------------------------------|--------------------------------------------------------------------|--------------|---------------------------------------|
| Prolang - Laborator digital pentru | limbi straine                                   |                                                                    |              | - a ×                                 |
|                                    | Clasa a 8-a Profile clase Start profile 🗸 🖂 🔶 🖉 |                                                                    |              | Grupa Implicita                       |
| Prolang                            | Grupa Implicita                                 | Grupa noua                                                         | Grupa noua   | Paulet Otilia Hiji Constantin         |
|                                    |                                                 |                                                                    |              | Rusu Elena Manole Mania               |
| Configurator Clasa                 | <b>9 9 5</b> 08                                 |                                                                    |              |                                       |
| Q Asistenta online                 |                                                 |                                                                    |              |                                       |
|                                    | 8 · Q ·                                         | 8° 4°                                                              | <u>ع</u> ، ۵ |                                       |
|                                    | Grupa nova                                      | Grupa nova                                                         | Grupa noua   |                                       |
|                                    |                                                 |                                                                    |              |                                       |
|                                    |                                                 |                                                                    |              |                                       |
|                                    | 名 · 🖗 ·                                         | 2 · 4 ·                                                            | S ∘ ₽ ∘      |                                       |
|                                    |                                                 |                                                                    |              |                                       |
| Utilizator,<br>ISTRATE MARIA       | 8° §°                                           | Click pe "durato" pentru a configura durata cursului si alarmete o | poestuia.    | 0.00 D II O Allege closo Casa a 8-a • |

Pentru modifica numele unei grupe, dați dublu click pe numele Grupa noua. Se deschide o fereastră în care puteți scrie numele grupei. Pentru salvarea numelui click pe butonul OK.

**Important:** după crearea grupelor, toți elevii din listă se află asociați grupei cu denumirea Default.

#### Ștergerea unei grupe

Pentru a șterge o grupă, selectați grupa dorită și apăsați butonul  $\Theta$ existent în bara de sus a software-ului ProLang. <u>Important:</u> Nu puteți șterge o grupă în care sunt asociați elevi.

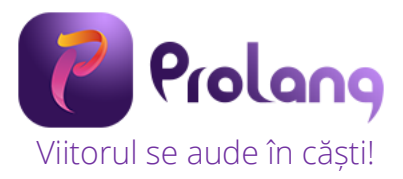

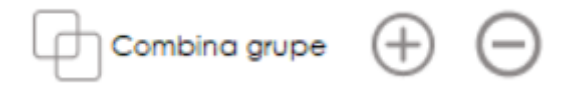

#### Asocierea elevilor la grupe

Pentru a muta unul sau mai mulți elevi într-o grupă, selectați cu dublu click numele elevului din lista din dreapta (selecția este evidențiată prin culoarea portocaliu) și drag & drop în grupa dorită. Click pe butonul Yes pentru realizarea mutării. Pentru o selecție multiplă țineți apăsată tasta CTRL și dublu click pe numele elevilor.

| 🛃 Prolang - | Laborator digital pentru l | limbi straine                                 |                                |                       |       |
|-------------|----------------------------|-----------------------------------------------|--------------------------------|-----------------------|-------|
|             |                            | Clasa a V-a Profile clase Start profile 🗸 🖂 🕂 |                                | Grupa Implicita       | ₽     |
| P           | Prolang                    | Grupa Implicita                               | Grupa nova                     | Mihail Popovici<br>1. | :     |
|             |                            |                                               |                                | loana Popescu<br>2.   | ÷     |
|             |                            |                                               |                                | Geanina Popa<br>3.    | :     |
| -0-0-       | Configurator Clasa         |                                               |                                |                       |       |
| 0           | Manual utilizare           |                                               |                                |                       |       |
| Q           | Asistenta online           |                                               |                                |                       |       |
|             |                            |                                               |                                |                       |       |
| ⋺           | Logout                     | Q 3 0 0                                       | Q o . 0, o                     |                       |       |
|             |                            | Grupa noua                                    |                                |                       |       |
|             |                            |                                               |                                |                       |       |
|             |                            |                                               |                                |                       |       |
|             |                            |                                               |                                |                       |       |
|             |                            |                                               |                                |                       |       |
|             |                            |                                               |                                |                       |       |
|             |                            |                                               |                                |                       |       |
|             | Utilizator,<br>AA          | 8 a 0 a                                       |                                |                       |       |
|             |                            | Cick pe "durata" pentru a contiaura durata    | cursului si alarmele acestuia. |                       |       |
|             | <                          | Durata: 50 minut                              | 50:00 D II O                   | Alege clasa Clasa a V | /-a * |

Pentru a vedea care sunt elevii din fiecare grupă dați click pe grupă. În lista din dreapta vor fi afișați doar elevii din grupa selectată. Ex. În grupa selectată sunt 3 elevi.

| Grupa noua | Student name       |
|------------|--------------------|
|            | Student name<br>4. |
|            | Student name<br>7. |
|            |                    |
|            |                    |
|            |                    |
|            |                    |

Combina grupe

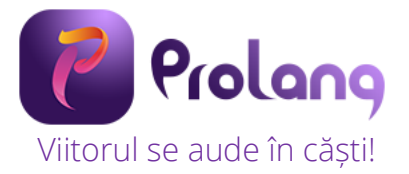

Puteți muta elevii dintr-o grupă în alta urmând pașii descriși mai sus.

#### Combinarea grupelor

Dacă doriți să uniți 2 sau mai multe grupe, selectați grupele și apoi dați click pe iconul

disponibil în bara de sus a software-ului ProLang.

| Clasa a XI-a A | Profile clase | Clasa a V-a A | $\neg \Theta \oplus \checkmark$ | < |
|----------------|---------------|---------------|---------------------------------|---|
|                |               |               | $- \circ \circ$                 |   |

#### 3.4.3 Profile

Un profil este definit ca o configurație de împărțire a elevilor pe grupe la o lecție / oră desfășurată. Dacă ați realizat o împărțire pe grupe pe care doriți să o folosiți și în cadrul orelor următoare o puteți salva ca profil, ulterior împărțirii. Odată salvat, profilul rămâne disponibil în lista cu profile și poate fi selectat ulterior.

#### Funcția "Salvare ca" profil configurație clasă

Pentru a salva un profil cu o denumire dați click pe iconul 💾 disponibil în bara principală a software-ului ProLang.

|                |               |               | $- \circ \circ$      |     |
|----------------|---------------|---------------|----------------------|-----|
| Clasa a XI-a A | Profile clase | Clasa a V-a A | $\sim \Theta \oplus$ | ✓ 🗐 |

În fereastra ce se afișează introduceți numele profilului, iar pentru salvare click pe butonul OK.

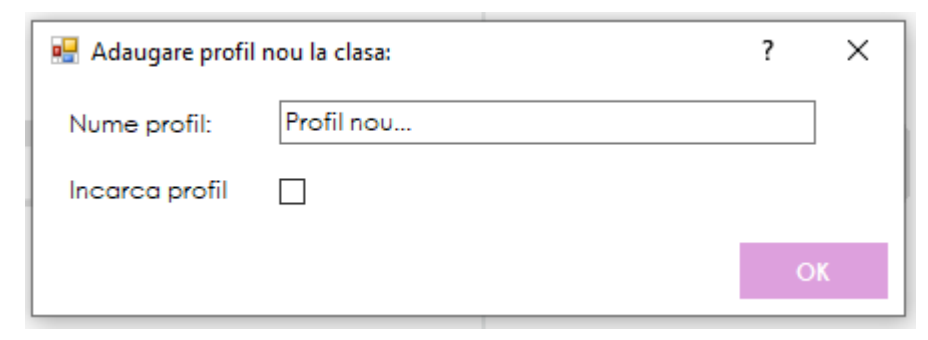

#### Funcția "Salvare" profil configurație clasă

Dacă realizați o modificare în configurația profilului salvat (ex. – mutați un elev din grupa începători în grupa avansați) și doriți ca această modificare să rămână salvată în profil, click pe

iconul disponibil în bara de sus a software-ului ProLang. Profilul se va salva cu modificările făcute.

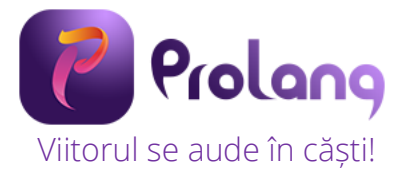

#### Adăugarea unui profil

Pentru adăugarea unui profil nou dați click pe iconul 🕕 disponibil în bara de sus a softwareului ProLang.

| Clasa a XI-a A | Profile clase | Clasa a V-a A |                            |  |
|----------------|---------------|---------------|----------------------------|--|
|                |               |               | Adauga nou profil la clasa |  |
|                |               |               |                            |  |

Se va deschide o fereastra de adăugare profil în care se specific denumirea profilului, iar dacă se bifează opțiunea *Incarca profil*, profilul va fi încărcat automat în ProLang. Click OK pentru salvare.

#### Ștergerea unui profil

Pentru a șterge un profil dați click pe iconul  $\Theta$  disponibil în bara de sus a software-ului ProLang.

|                        | clase Clasa a V-a A 🗸 🕞 🕂 🖉 |
|------------------------|-----------------------------|
| Sterge profilul curent | Sterge profilul curent      |
| stelge promarearent    | sterge promarearent         |

Pentru a efectua ștergerea profilului dați click pe butonul Yes din fereasta afișată. Dacă nu doriți să efectuați ștergerea, dați click pe butonul No.

|             | Confirm | nare |   |
|-------------|---------|------|---|
| Stergeti pr | ofilul  |      |   |
|             | Yes     | No   | ] |

#### Selectarea unui profil

Profilele salvate sunt disponibile pentru selectare în lista de profile create. Pentru selectare click pe săgeata aferentă listei și selectați profilul dorit. Acesta se va încărca în varianta ultimei configurații salvate.

| Clasa a XI-a A Profile clase | Profil nou 🗸 🗸                    | $\Theta \oplus \checkmark \square$ |
|------------------------------|-----------------------------------|------------------------------------|
|                              | Clasa a V-a A                     |                                    |
| Grupa Implicita              | Nivel de cunostinte<br>Profil nou |                                    |

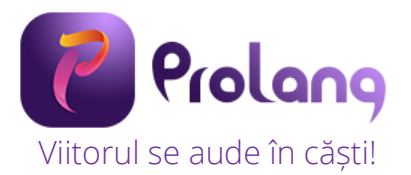

Pentru încărcarea profilului selectat dați click pe butonul Ok în fereastra.

| 🖳 Adaugare profil nou la clasa: |            |  | ×  |
|---------------------------------|------------|--|----|
| Nume profil:                    | Profil nou |  |    |
| Incarca profil                  |            |  |    |
|                                 |            |  | OK |

#### Setarea unui profil ca profil de pornire

Pentru a seta un profil ca profil de pornire click pe iconul 🗸 din bara de sus a software-ului ProLang.

| Clasa a XI-a A | Profile clase | Profil nou | $\checkmark \ominus \oplus \checkmark \blacksquare$ |
|----------------|---------------|------------|-----------------------------------------------------|
| Grupa Implicit | a             |            |                                                     |

Click apoi Yes fereastra Permisiune.

| Permisiune                                   | × |
|----------------------------------------------|---|
| Setati profilul curent ca profil de pornire? |   |
| Yes No                                       |   |

#### 3.4.5 Comunicarea cu fiecare elev / grupă

#### Vorbește cu elevii

Fiecărui elev îi este alocat un modul hardware și o pereche de căști. Acest lucru face posibilă comunicarea profesorului cu elevii.

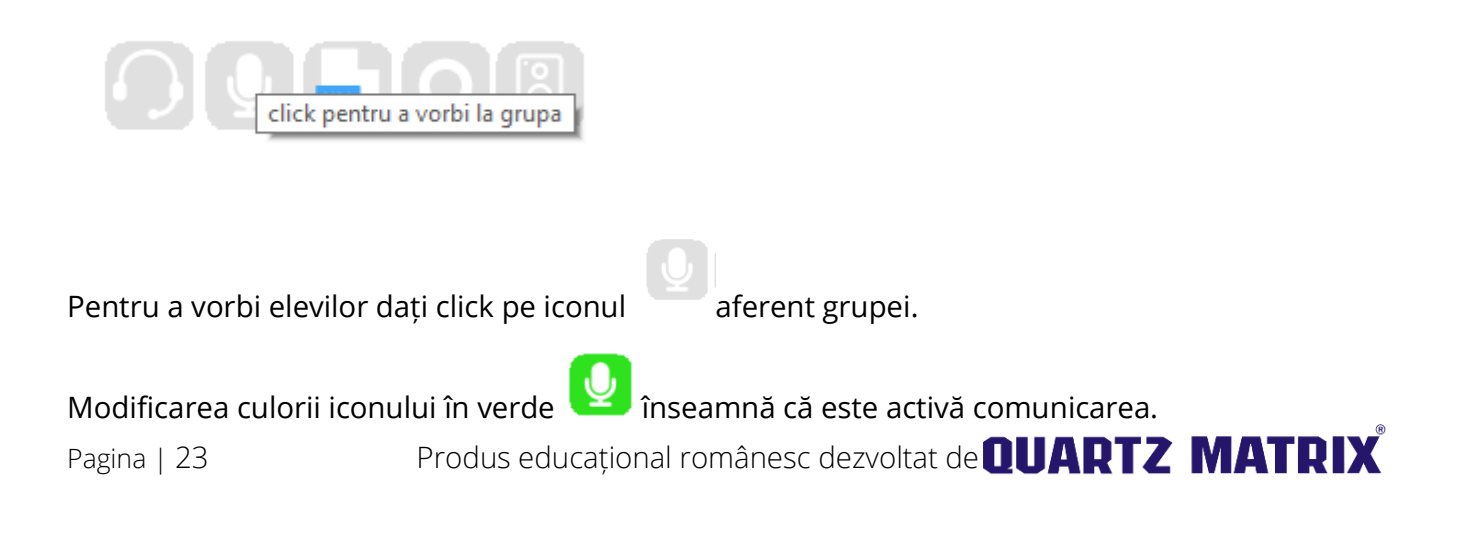

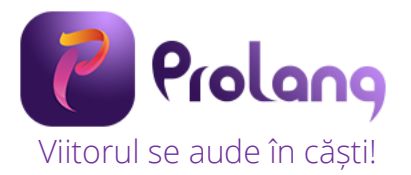

Pentru a anula comunicarea click pe buton, iar acesta va reveni la forma inițială.

#### Ascultă elevii

Profesorul poate asculta fiecare elev în parte. Acest lucru presupune ca microfonul elevului să fie activat. Activarea se realizează prin click pe iconul aflat în dreptul numelui elevului.

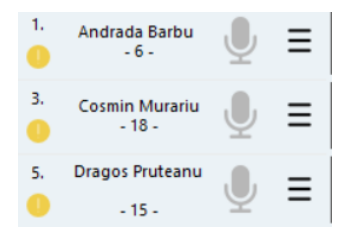

Pentru a permite ascultarea acelor elevi care au microfoanele pornite, click pe iconul aferent grupei.

Modificarea culorii iconului în verde 🕗 înseamnă că profesorul aude ce spun elevii cu microfoanele activate. Pentru a anula, click pe buton, iar acesta va reveni la forma inițială.

#### Redarea de fișiere audio / video

Această funcție permite redarea unui material audio sau video (marea majoritate a formatelor) către elevi.

Click pe iconul Electați apoi fișierul dorit. Click open pentru a deschide fișierul.

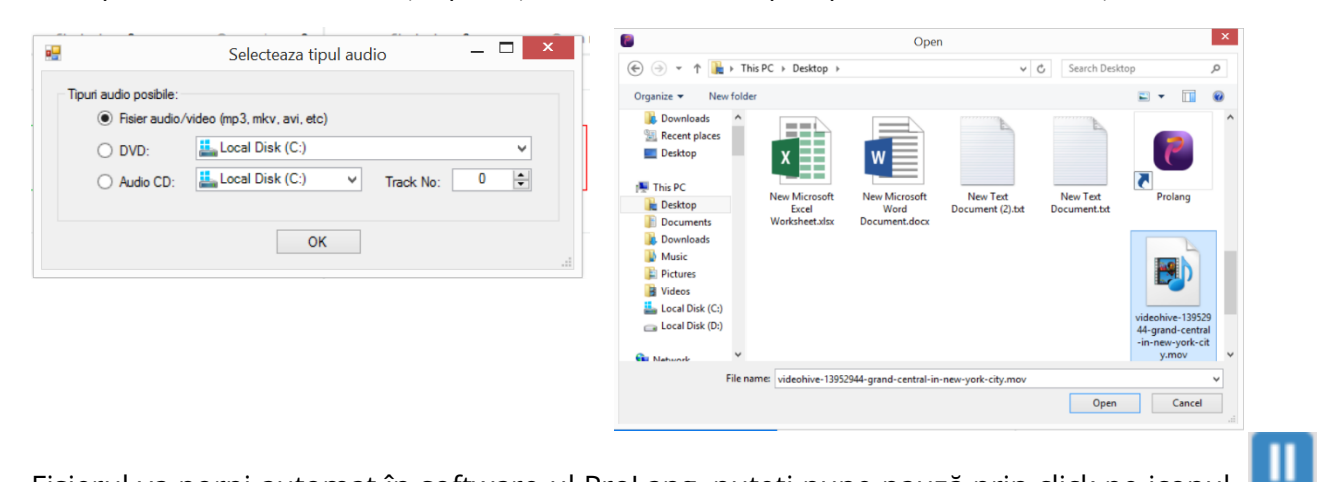

Fișierul va porni automat în software-ul ProLang, puteți pune pauză prin click pe iconul , puteți sări peste anumite pasaje, puteți mări sau micșora volumul.

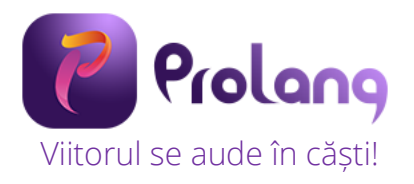

| Începa | tori + Medii |                |             |         |
|--------|--------------|----------------|-------------|---------|
| ſ}     | МРЗ          | J              | REC         | 8       |
|        |              | NG\2017\Proiec | t.          | -       |
| EI     | evi/cursanti | 23 Mi          | crofoane po | rnite O |

Pentru a dezactiva redarea de fișiere audio / video, click pe

iconul 🛄

Fișierul audio va dispărea, iar iconul va reveni la forma inițială. **Important:** Puteți reda fișiere audio diferite la fiecare grupă în parte.

#### Fișiere audio – video de pe YouTube, Mozabook, alte surse

Această funcție permite redarea unui material audio sau video către elevi din surse precum YouTube, Mozabook, alte software-uri educaționale,

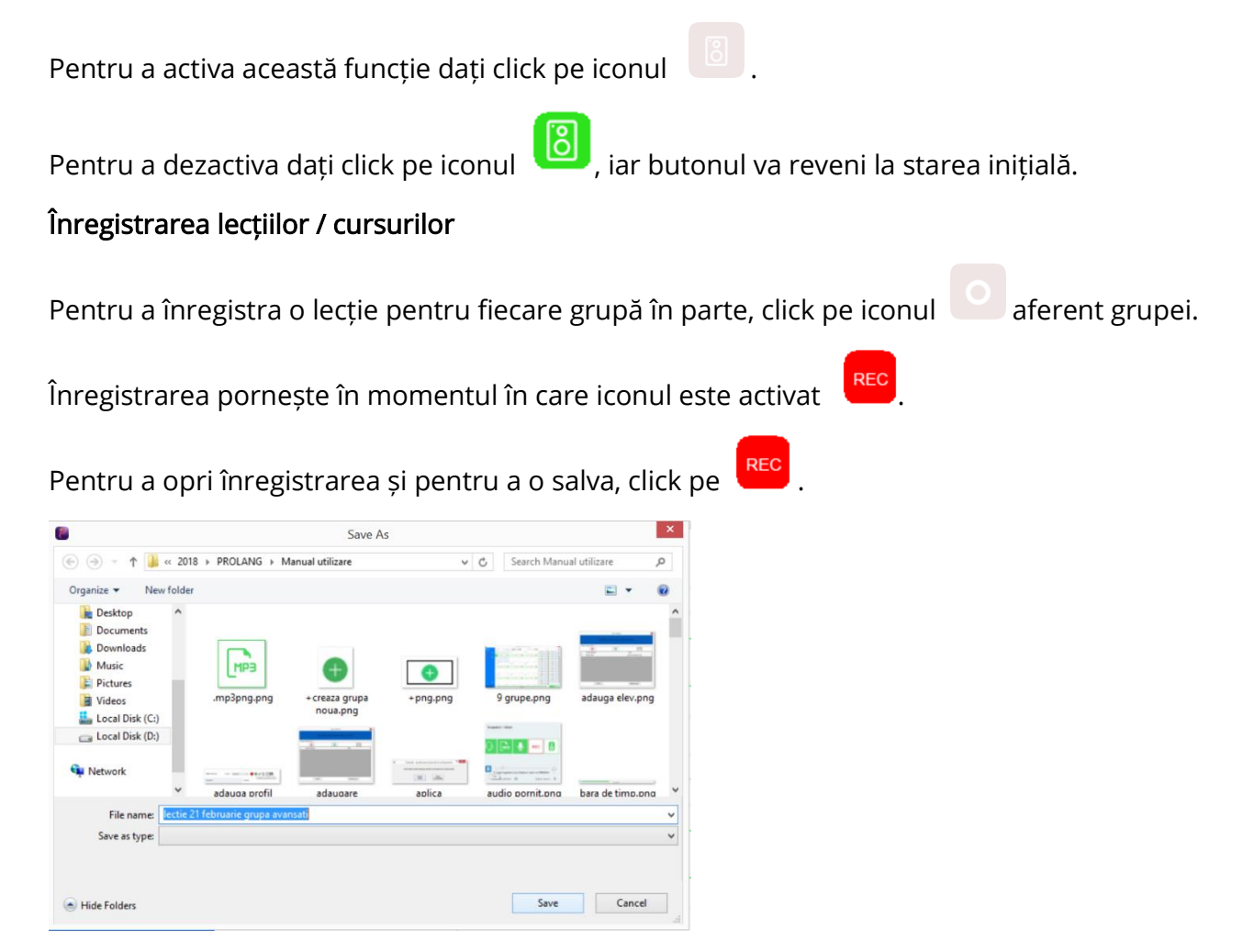

#### 3.6 Clasa de elevi

Denumirea clasei de elevi selectată pentru desfșurarea orei este afișată în bara de jos (colt dreapta jos) a software-ului ProLang. Dacă doriți selectarea unei alte clase, click pe listă.

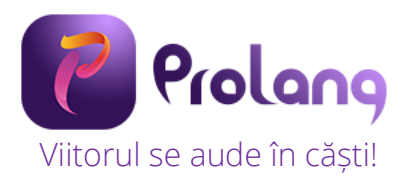

|  | 49:00 | Alege clasa | Clasa a XI-a A | • |
|--|-------|-------------|----------------|---|
|  |       |             | Clasa a XI-a A |   |
|  |       |             | 10.25          |   |

La selectarea unei clase se va încărca lista cu elevii din clasa respectivă.

#### Lista de elevi

Lista de elevi din clasa selectată este afișată în zona din dreapta a software-ului ProLang și este afișată pe grupe, dacă lecția se desfășoară în această configurație.

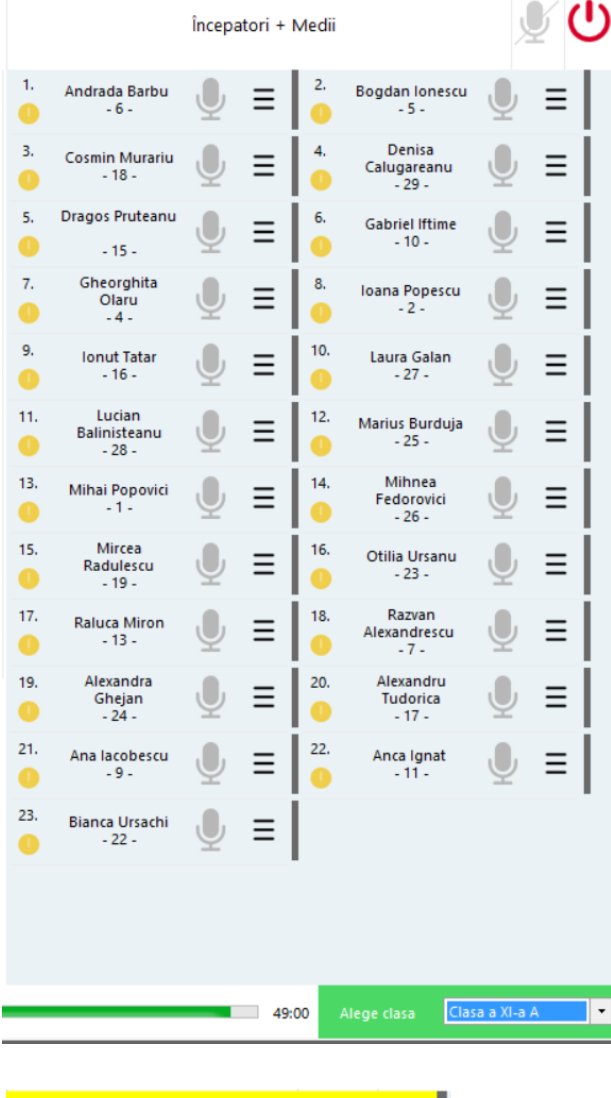

Ex. Pentru clasa a XI-a A, se afișează elevii din grupa Începători + Medii.

În dreptul fiecărui elev se afișează starea echipamentului modul elev , iar stările pot fi:

- 🚾 Echipamentul este funcțional
- 🕛 Echipamentul nu este prezent

Imită

💫 - Căștile sunt deconectate de la echipament

1. Razvan Olaru ok -14 -

- Mână ridicată (la apăsarea butonului de pe modulul elev). Fundalul este galben.

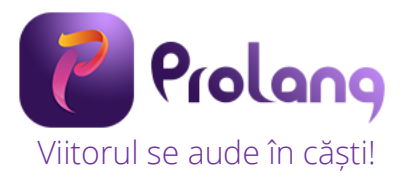

#### Opțiuni elevi Deschidere microfon elev

Pentru a deschide microfonul unui elev dați click pe iconul 👤 din dreptul numelui său. Deschiderea va fi evidențiată de schimbarea culorii microfonului în verde 🌷.

Pentru a închide microfonul, click din nou pe iconul microfon.

Puteți închide microfoanele tuturor elevilor din grupă / clasă prin click pe iconul de microfon disponibil în bara de sus a software-ului ProLang.

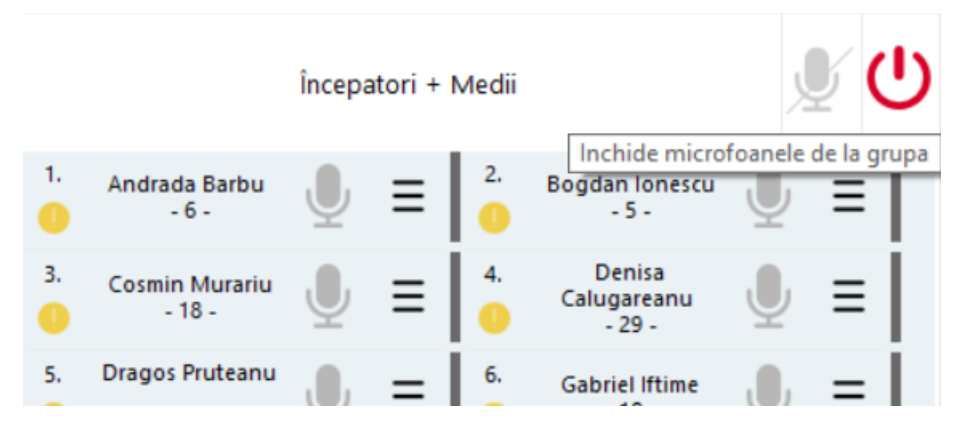

#### Setări elev

La click pe iconul  $\equiv$  se va deschide o fereastră cu setările disponibile pentru fiecare elev:

- Inchide modul elev
- Dezactiveaza mana ridicata
- Schimba Numele temporar
- Schimba numele cu unul existent
- Notare

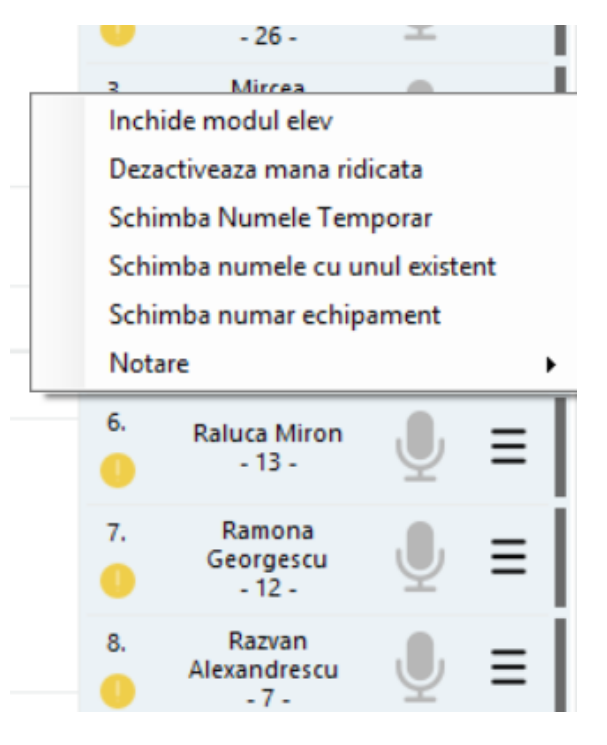

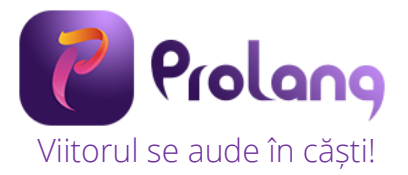

#### Notarea elevilor

Pentru a nota un elev dați click pe iconul  $\equiv$  din dreptul numelui său și selectați Notare -> Adauga nota.

|                  | Schimba numar echipament   |   |
|------------------|----------------------------|---|
| Adauga Nota      | Notare                     | ► |
| Vizualizare note | 7. Ramona<br>Georgescu U = | : |

Se va afișa o fereastră cu notele, dați click pe notă și adăugați un comentariu dacă doriți. Click OK pentru a salva nota.

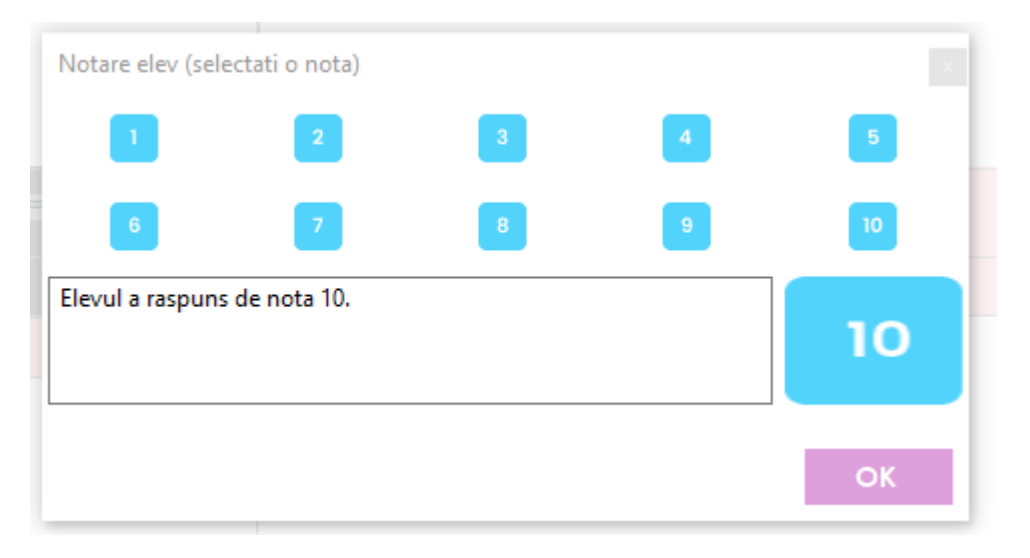

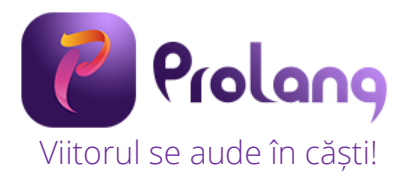

## 4. Utilizarea modulelor elev

#### Instalarea aplicației elev din Google Play

Aplicație elev ProLang se instalează pe fiecare dispozitiv (telefon sau tabletă) cu sistem de operare Android versiunea minim 7.0.

În Google Play se caută și se instalează aplicația

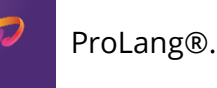

#### Permisiuni ale aplicației

La deschiderea aplicației pe dispozitivul Android, aplicația va cere permisiunea de înregistrare audio. Acordați permisiunea de înregistrare **ÎN TIMPUL FOLOSIRII APLICAȚIEI**.

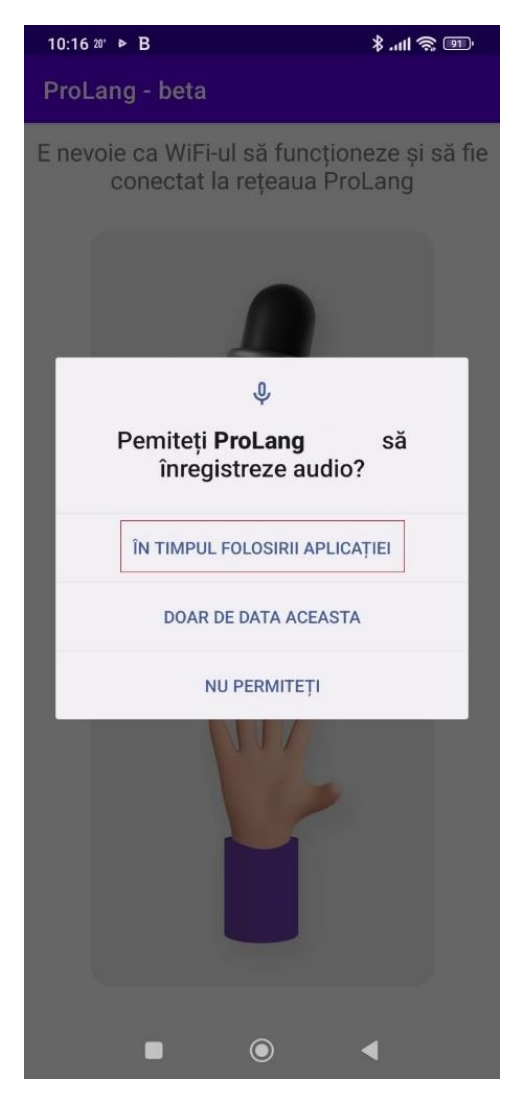

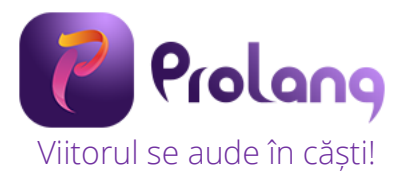

#### Conectarea dispozitivelor elev la rețeaua Wi-Fi ProLang

Utilizarea aplicației elev

MICROFONUL

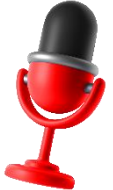

Microfonul roșu apare în situația în care permisiunea de înregistrare ÎN TIMPUL FOLOSIRII APLICAȚIEI nu este acordată.

Pentru a permite accesați pe dispozitiv Setări -> Aplicații -> Gestionează aplicații -> ProLang -> Permisiuni aplicație -> Microfon.

Bifați opțiunea Permiteți numai când folosiți aplicația

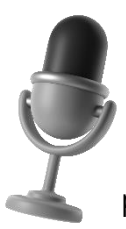

**Microfonul gri** apare în situația în care profesorul nu a deschis microfonul elevului din aplicația software ProLang profesor. În momentul în care profesorul va deschide microfonul elevului din aplicația software ProLang profesor, microfonul se va colora în verde.

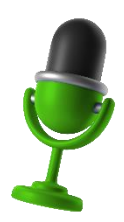

**Microfonul verde** apare în situația în care profesorul a deschis microfonul elevului din aplicația software ProLang profesor.

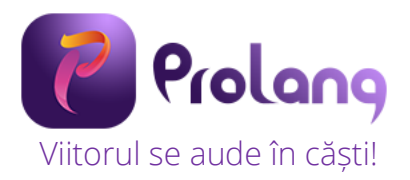

#### MÂNĂ RIDICATĂ

- La apăsarea timp de 4 secunde pe mână, culoarea manșetei mov devine verde.
- Culoarea manșetei verde înseamnă că elevul a ridicat mâna, iar profesorul vede în aplicația software ProLang profesor.

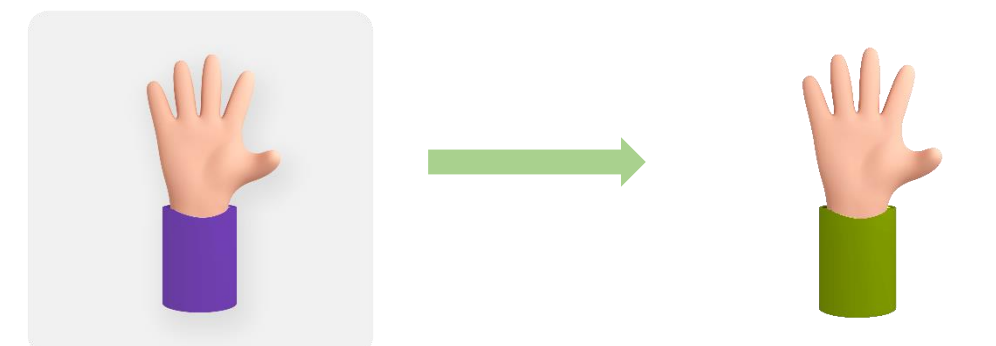

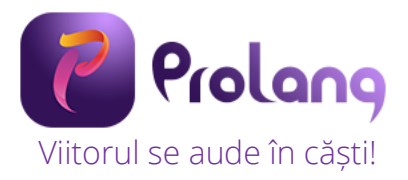

## 5. Informații despre siguranță

Vă rugăm să citiți aceste informații importante despre siguranță înainte de a începe să utilizați Laboratorul digital pentru limbi străine ProLang.

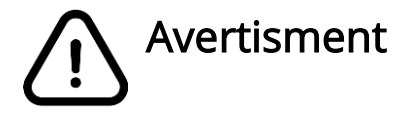

#### Nerespectarea avertismentelor și regulilor de siguranță pot cauza rănirea gravă.

Nu utilizați cabluri deteriorate sau prize electrice desprinse sau deteriorate. Conectările nesecurizate pot cauza șoc electric sau incendiu.

Nu atingeți cablul de alimentare cu mâinile umede și nu scoateți alimentatorul din priză trăgând de cablu.

Nu îndoiți și nu deteriorați cablul de alimentare.

Nu scurtcircuitați alimentatorul sau modululul elev.

Nu scăpați și nu loviți alimentatorul sau modulul elev.

Nu introduceți dispozitivele (alimentator, modul elev, accesorii) furnizate în ochi, urechi sau gură.

#### Manevrați și utilizați alimentatorul și modulul elev cu atenție:

- Nu aruncați în foc, nu așezați pe aparate de încălzit
- Nu zdrobiți și nu perforați
- Nu expuneți la soare, surse de căldură

#### Protejați modulul elev și alimentatorul de deteriorare

- Evitați expunerea la temperaturi foarte ridicate sau scăzute
- Temperaturile extreme pot deteriora dispozitivele și pot conduce la crearea de condiții favorabile funcționării necorespunzătoare
- Nu utilizați niciodată dispozitivele dacă sunt deteriorate
- Nu permiteți contactul modulelor elev cu lichide.